## EI\_CARSI 操作指南

1. 使用非校园 IP 地址打开浏览器,输入网址 https://www.engineeringvillage.com/,点击"Check Access"按键;

| Welcon                        | e to <b>Engineering Village</b>                                                                |
|-------------------------------|------------------------------------------------------------------------------------------------|
| Check to see<br>Elsevier sigr | if you have access to Engineering Village through your in credentials or via your institution. |
| Check Acco                    | ss Trouble signing in?                                                                         |
| 2. 进入登陆页面,选择材                 | 构登录按键;                                                                                         |
|                               | ELSEVIER                                                                                       |

|    | ELSEVIER                         |
|----|----------------------------------|
|    | 欢迎                               |
|    | 输入您的电子邮箱以继续访问Engineering Village |
| 电子 | <b>子邮箱</b>                       |
|    |                                  |
|    | 继续                               |
|    |                                  |
|    | 念还可以通过机构、组织或OpenAthens登录。        |

3. 在机构选择页面输入学校英文名称后点击"continue" 按键进入查找页面,并在列表 中选择自己学校后点击"continue" 按键:

| <section-header><section-header><section-header><section-header><section-header><section-header><section-header></section-header></section-header></section-header></section-header></section-header></section-header></section-header>                                                                                                    | ELSEVIER                                      | × |
|----------------------------------------------------------------------------------------------------|-----------------------------------------------|---|
| 输入您的电子邮箱或机构名称以继续访问<br><b>加电子邮箱或机构名版</b><br><b>方向大学</b><br>「聞 <mark>命大学(</mark> Qingdao University) (Qingdao University)<br>「」」<br>「」」<br>「」」<br>「」」<br>「」」<br>「」」<br>「」」<br>「」                                                                                                    | 查找您的机构                                        |   |
| れぬ电子邮箱或机构名称<br>高の大学<br>「島の大学(Qingdao University)(Qingdao University)<br>「市山学院大学 (Aoyama Gakuin University)<br>「大阪青山大学<br>青海大学(Qinghai University) (Qinghai University)<br>大方大学 (Oita University) (<br>大の大学 (Oita University) (<br>大の大学 (Oita University) (<br>たの大学 (<br>の)<br>での<br>たの<br>たの<br>たの<br>たの<br>たの<br>たの<br>たの<br>たの<br>たの<br>た | 输入您的电子邮箱或机构名称以继续访问                            |   |
| 青岛大学(Qingdao University) (Qingdao University)   青山学院大学 (Aoyama Gakuin University)   大阪青山大学   青海大学(Qinghai University) (Qinghai University)   大分大学 (Oita University) (Qinghai University)   大分大学 (Oita University)   北方到您的机构?请细化搜索.   使用城市或国家,地区名称缩小结果范围。                                                                                    | 机构电子邮箱或机构名称<br>青岛大学                           |   |
| 青山学院大学 (Aoyama Gakuin University)<br>大阪青山大学<br>青海大学 (Qinghai University) (Qinghai University)<br>大分大学 (Oita University) ▼                                                                                                    | 青岛大学(Qingdao University) (Qingdao University) | * |
| 大阪青山大学<br>青海大学(Qinghai University)(Qinghai University)<br>大分大学 (Oita University)<br>▼<br>述<br>述<br>述<br>水<br>大<br>少<br>大<br>少<br>大<br>少<br>(Qinghai University)<br>、<br>、<br>、<br>、<br>、<br>、<br>、<br>、<br>、<br>、<br>、<br>、<br>、                                                                                                    | 青山学院大学 (Aoyama Gakuin University)             |   |
| 青海大学(Qinghai University) (Qinghai University)<br>大分大学 (Oita University)<br>求不到您的机构?请细化搜索。<br>使用城市或国家/地区名称缩小结果范围。<br>Continue                                                                                                    | 大阪青山大学                                        |   |
| 大分大学 (Oita University) ▼<br>找不到您的机构 ? 请细化搜索。<br>使用城市或国家/地区名称缩小结果范围。<br>Continue                                                                                                    | 青海大学(Qinghai University) (Qinghai University) |   |
| 找不到您的机构?请细化搜索。<br>使用城市或国家/地区名称缩小结果范围。<br>Continue                                                                                                    | 大分大学 (Oita University)                        | • |
| Continue                                                                                                    | 找不到您的机构?请细化搜索。<br>使用城市或国家/地区名称缩小结果范围。         |   |
|                                                                                                    | Continue                                      |   |

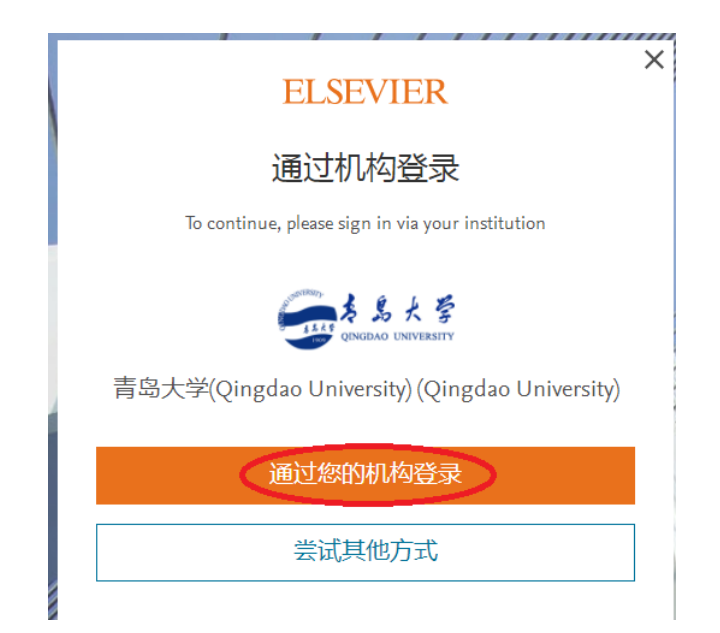

4. 进入机构页面,输入用户名和密码,登录即可。

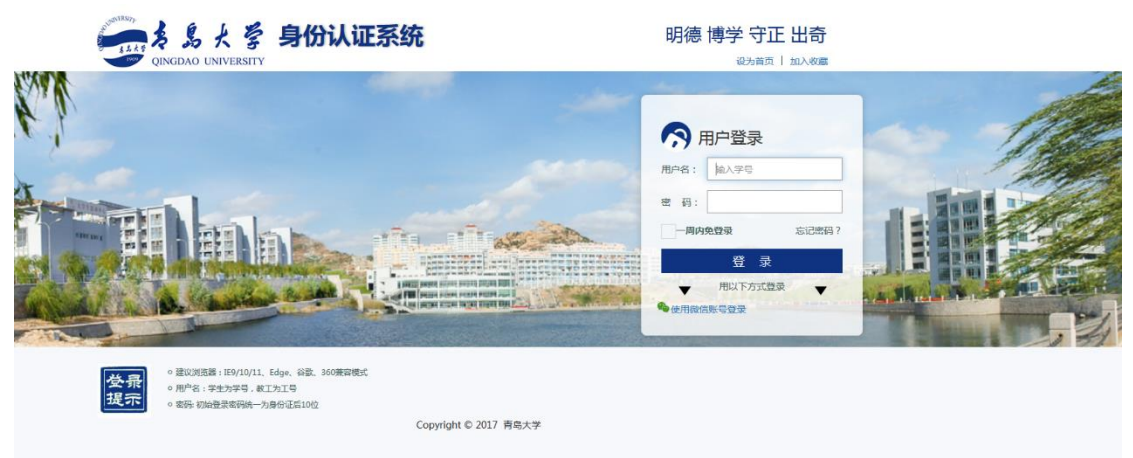

5、登录完成后,即可进入数据库页面。

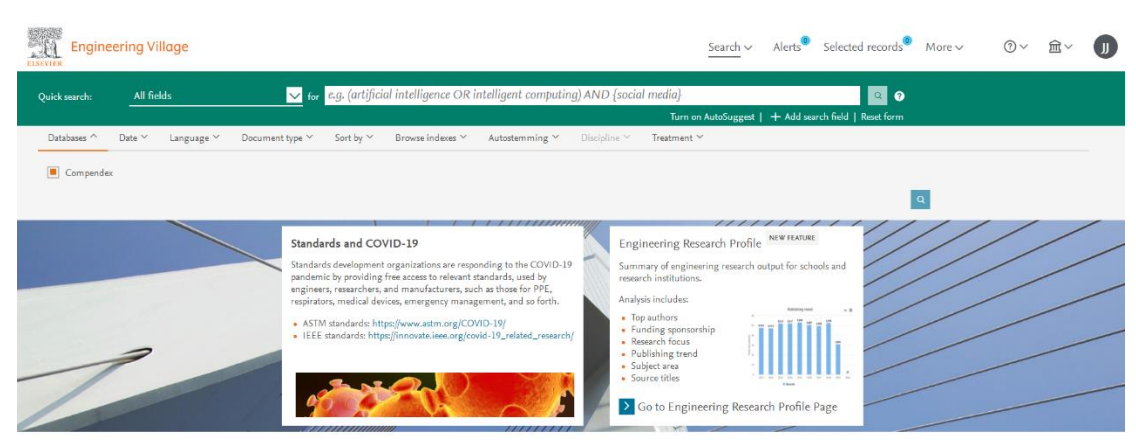